# 湘西高新区 2023 年义务教育招生报名

# 家长操作指南

### 一、登录入口

1. 微信端

扫一扫关注"湘西高新技术产业开发区"公众号,点击中小学入 学报名菜单进入。

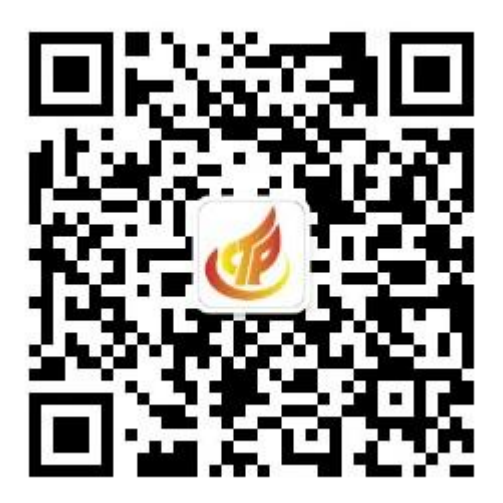

2. 电脑端

用浏览器打开 <u>http://jingkai.xiangxi.gotedu.com</u>即可进入报名系统。

### 二、家长注册

点击登录,点击弹出的登录框中的"立即注册"

| 湘西高新区         | 中小学入学招生报名系统                      | 首页 政策解读                   | 操作指南 登录     |   |
|---------------|----------------------------------|---------------------------|-------------|---|
| 1.2023年湘西高新   | 中上心法<br>湘西高新区中小学招生报名系统           |                           | 新生入学报名<br>X |   |
| 2.操作步骤        |                                  | 登录系统 还没有账号? 立即注册<br>登录账号  | 代生入学报名      |   |
| -2            |                                  | 登录密码 intel 2 tora         | 锁           |   |
|               | 微信扫一扫 关注"湘西离新技术产业开发区"公众号         | 忘记感得?<br>登录               | 誦           | 1 |
| and were part | <b>温馨琐示:为方使</b> 您报名时上传解件资料,以及报名  | S后及时收取各类通知通告,请尽量使用物结报名    | ANTAL ANTA  |   |
|               | 🔗 英 🕽 ") 😄 🍶 簡 🍟 🔧 🗟 🛛 技术支持: 湖南: | 天天向上信息科技有限公司(拓维信息 Sz.002) | 261)        |   |

仔细阅读并勾选"温馨提示"后点确定

| 걆 | <b>温馨提示</b>                                                                         | Х          |
|---|-------------------------------------------------------------------------------------|------------|
| 责 | 监护人应确保所填信息的真实、准确,如有虚假内容,影响孩子无法正常入学,由监护人                                             | 自己负        |
| 家 | 报名顺序与入学次序无关,建议家长根据本报名系统的注意事项和操作指南,按照步骤,<br>操作。遇到问题家长无需焦虑,如有疑问,请查阅操作指南或咨询报名学校和属地教育行政 | 错峰登<br>部门。 |
|   | □ 我已认真阅读并同意                                                                         | 定          |

| 湘西高新区中小学招生报名系统             | Х                       |
|----------------------------|-------------------------|
|                            | <b>报名注册</b> 已有账号? 立即登录  |
| 注册账号:                      | 注册账号                    |
| 为方便及时联系,请使用本人常             | 验证码 输入 运信运行 获取验证码 2     |
| 用联系手机号进行报名注册,注册手机号即为系统登录帐号 | 账号密码 沿署 家和 3            |
|                            | 注册 4                    |
| 注意:一天内最多可获取3次验证            | 正码,若有问题,请致电400-833-6011 |
|                            |                         |

在注册账号中输入手机号,点击获取验证码

设置账号密码,注意:密码必须是8位以上的"大小写字母+数字+ 符号"组合

点击注册,提示注册成功后,重新登录即可进入报名。

三、微信端报名

 1.扫一扫关注"湘西高新技术产业开发区"公众号,点击中小学 入学报名菜单进入。

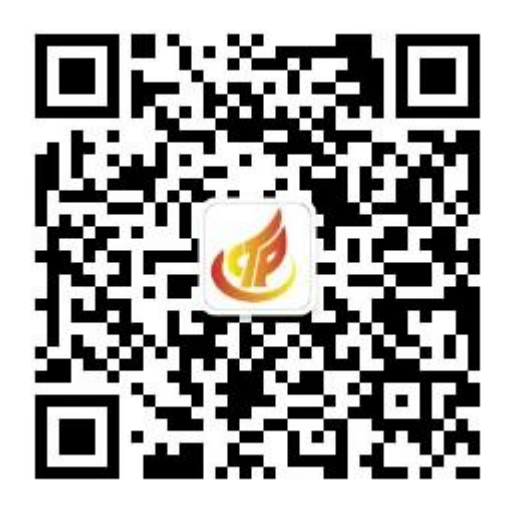

2.选择小学或初中报名入口

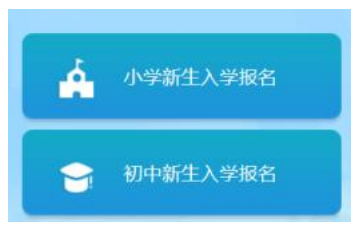

3. 选择对应的学校,点击"立即报名"

选择对应的批次,填报相关报名信息后提交,提交前可多次保存、
 修改,一旦提交后就不能再修改

# 四、电脑端报名

1.选择小学或初中报名入口

| 湘西高新区中小学入学招生报名系统 | 首页 政策解读 操作指南 管理员                     |
|------------------|--------------------------------------|
|                  |                                      |
| 家长必读             | 小学新生入学报名                             |
| 2.操作步骤           | ──────────────────────────────────── |
|                  | 政策解读                                 |
| ,                | <b>操</b> 作指南                         |
| V V              |                                      |

2.点击"立即报名"

### 湘西高新区中小学入学招生报名系统

| 首页 | 政策解读 | 操作指南              | 管理员 |
|----|------|-------------------|-----|
|    |      | 12 NOT 1 THEFT IS |     |

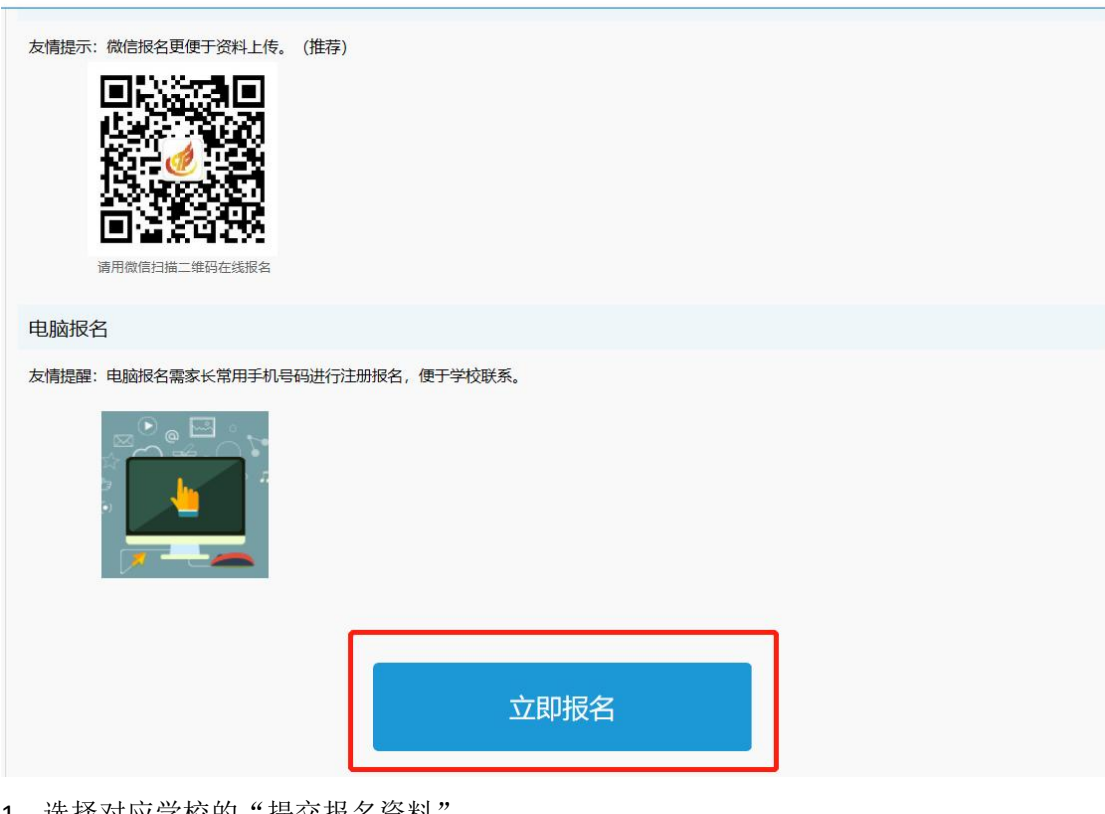

1. 选择对应学校的"提交报名资料"

| Ż | 湘西高新区中小学入学招生报名系统 黄瓜 政策解读 操作指南 管理员          |  |  |  |  |  |    |    |  |
|---|--------------------------------------------|--|--|--|--|--|----|----|--|
| ( | ▶ 湘西高新区学区范围                                |  |  |  |  |  |    |    |  |
|   | 学校         咨询电话         招生范围         操作    |  |  |  |  |  |    |    |  |
|   | <b>密江小学</b> 0743-8257759 住址在武陵山大道以东 提交报名资料 |  |  |  |  |  | 资料 |    |  |
|   | <b>湾溪小学</b> 0743-8257759 住址在武陵山大道以西 提交报名资料 |  |  |  |  |  |    | 资料 |  |

2. 选择对应的批次: 有户有房、有户无房、有房无户、无房无户,填报和上传对应的资料 未填完整之前可以保存,先不要提交,一旦提交后就不能再修改。

|            | 基本资料                                                                                                    |                                                                                                   |                    |                                               |                                                                                                    |        |  |
|------------|----------------------------------------------------------------------------------------------------|---------------------------------------------------------------------------------------------------|--------------------|-----------------------------------------------|----------------------------------------------------------------------------------------------------|--------|--|
|            | 报名信息                                                                                                    |                                                                                                   |                    |                                               |                                                                                                    |        |  |
|            | 报名学校:                                                                                                    | 吉大师院附小教育                                                                                          | 集团溶江小学             |                                               |                                                                                                    |        |  |
|            | 报名批次:                                                                                                    | 小学-有户无房                                                                                           | l.                 | ~                                             |                                                                                                    |        |  |
|            |                                                                                                    | 划定片区内户籍组                                                                                          | 并区内无房产证明的适         | 种儿童。                                          |                                                                                                    |        |  |
|            | 学生基本信息                                                                                                    |                                                                                                   |                    |                                               |                                                                                                    |        |  |
|            | 学生姓名:                                                                                                    | 请填写报名学                                                                                            | 生姓名(与户口一致)         |                                               |                                                                                                    |        |  |
|            | 身份证件类型:                                                                                                    | 居民身份证                                                                                             |                    | •                                             |                                                                                                    |        |  |
|            | 身份证件号码:                                                                                                    | 请填写学生身                                                                                            | 份证件号码              | 1                                             |                                                                                                    |        |  |
|            | 性别:                                                                                                    | 0 # 0 x                                                                                           |                    |                                               |                                                                                                    |        |  |
|            | 出生日期:                                                                                                    | 请填写学生出                                                                                            | 生日期  *             |                                               |                                                                                                    |        |  |
|            |                                                                                                    |                                                                                                   |                    |                                               |                                                                                                    |        |  |
|            | 填报信息                                                                                                    | Lange -                                                                                           | 1 (                | 0102550                                       |                                                                                                    |        |  |
|            | 家庭住址:                                                                                                    | 湖南省 🗸                                                                                             | 湘西土家族首~            | 吉首市                                           | ~                                                                                                    |        |  |
|            |                                                                                                    |                                                                                                   |                    |                                               |                                                                                                    |        |  |
|            | 监护人一姓名:                                                                                                    |                                                                                                   |                    |                                               | ( ) ( ) ( ) ( ) ( ) ( ) ( ) ( ) ( ) ( )                                                                                                    |        |  |
|            |                                                                                                    |                                                                                                   |                    |                                               |                                                                                                    |        |  |
|            | 监护人一与学生关系:<br>监护人一身份证件号码:                                                                                                    | 请选择                                                                                               | A                  |                                               |                                                                                                    | 0      |  |
| 高新区中小学入学招生 | 监护人一与学生关系:<br>监护人一身份证件号码:<br>把名系统                                                                                                    | 首页                                                                                                | ▲ 报名信              | R                                             | ∃ 我的报名                                                                                                    | ● 消息中心 |  |
| 高新区中小学入学招生 | 监护人一与学生关系:<br>监护人一身份证件号码:<br>报名系统 ♠<br>监护人一姓:                                                                                                    | 请选择<br>首页<br>名:                                                                                   | ▲ 报名信              | <b>、</b>                                      | 3 我的报名                                                                                                    | ● 消息中心 |  |
| 高新区中小学入学招生 | 监护人一与学生关系:<br>监护人一身份证件号码:<br>把名系统 ♠<br>监护人一姓:<br>监护人一与学生关;                                                                                                    | 请选择<br>首页<br>名:<br>系: 请选择                                                                         | ▲ 报名信              |                                               | ■ 我的报名                                                                                                    | ● 消息中心 |  |
| 高新区中小学入学招生 | 监护人一与学生关系:<br>监护人一身份证件号码:<br>:报名系统 ♠<br>监护人一姓:<br>监护人一与学生关;<br>监护人一身份证件号;                                                                                                    | 请选择<br>首页<br>名:<br>系: 请选择<br>码:                                                                   | A 报名信              | <u>ب</u>                                      | 3 我的报名                                                                                                    | ● 消息中心 |  |
| 高新区中小学入学招生 | 监护人一与学生关系:<br>监护人一身份证件号码:<br>"报名系统 ♠<br>监护人一姓:<br>监护人一与学生关;<br>监护人一身份证件号<br>监护人一导资证件号;                                                                                                    | 请选择<br>首页<br>名:<br>示:<br>请选择<br>弱:<br>话:                                                          | ▲ 报名信              |                                               | ■ 我的报名                                                                                                    | ● 消息中心 |  |
| 高新区中小学入学招生 | 监护人一与学生关系:<br>监护人一身份证件号码:<br>我名系统 ▲<br>监护人一姓:<br>监护人一与学生关:<br>监护人一身份证件号:<br>监护人一导领证件号:<br>监护人一联系电:                                                                                                    | 请选择       首页       名:       源:     请选择       码:       话:                                          | ▲ 报名信              |                                               | 3 我的报名                                                                                                    | ● 消息中心 |  |
| 高新区中小学入学招生 | 监护人一与学生关系:<br>监护人一身份证件号码:                                                                                                    | 请选择       首页       名:       系:     请选择       码:       话:                                          | ▲ 报名信<br>牛资料, 请尽量低 | 2. 日微信操作                                      | 我的报名                                                                                                    | ● 消息中心 |  |
| 高新区中小学入学招生 | 监护人一与学生关系:<br>监护人一身份证件号码:<br>据名系统 ▲<br>监护人一与份证件号码:<br>监护人一与学生关;<br>监护人一导份证件号。<br>监护人一联系电:<br>保存<br>资料上传 为方便知                                                                                                    | 请选择         首页         名:         系:       请选择         码:         话:         您及时上传附付              | ▲ 报名信<br>牛资料,请尽量低  | 2. 日微信操作                                      | <ul> <li>我的报名</li> <li>*</li> <li>*<td>● 消息中心</td><td></td></li></ul> | ● 消息中心 |  |
| 高新区中小学入学招生 | 监护人一与学生关系:<br>监护人一身份证件号码:<br>"我名系统 ▲<br>监护人一与份证件号码<br>监护人一与学生关;<br>监护人一与学生关;<br>监护人一身份证件号;<br>监护人一等生矣;<br>医护人一等生矣;<br>医护人一等于生矣;<br>医护人一等于生矣;<br>医正疗人一联系电; | 请选择       首页       名:       系:     请选择       码:       话:                                          | ▲ 报名信<br>牛资料,请尽量低  | 2. 日間                                         | <ul> <li>我的报名</li> <li>*</li> <li>*<td>● 消息中心</td><td></td></li></ul> | ● 消息中心 |  |
| 高新区中小学入学招生 | 监护人一与学生关系:<br>监护人一身份证件号码:<br>把名系统 ▲<br>监护人一与学生关,<br>监护人一与学生关,<br>监护人一联系电:<br>保存<br>资料上传 为方便如<br>无房证明                                                                                                    | 请选择         首页         名:         系:       请选择         场:         话:         您及时上传附付         j -: | ▲ 报名信<br>‡资料,请尽量低  | 2. 日本 1995年1995年1995年1995年1995年1995年1995年1995 | <ul> <li>我的报名</li> <li>*</li> <li>*<td>● 消息中心</td><td></td></li></ul> | ● 消息中心 |  |
| 高新区中小学入学招生 | 监护人一与学生关系:<br>យ护人一身份证件号码:                                                                                                    | 请选择       首页       名:       系:     请选择       码:       话:                                          | ▲ 报名信<br>+资料, 请尽量低 | <b>人</b><br>使用微信操作                            | ■ 我的报名                                                                                                    | ● 消息中心 |  |

## 五、查看已报名信息和进度

点击"我的报名",可以看到已经填报的孩子的信息,及报名审核 进度。点报名信息可查看报名详情,点查看消息可查看学校或教育局 下发的消息。

| 1    | 首页                                             | ▲ 报名信息 | <mark>Ⅲ</mark> 我 | 的报名                      | () 消息中心           |           |
|------|------------------------------------------------|--------|------------------|--------------------------|-------------------|-----------|
| 🚍 学生 | 报名信息查询                                         |        |                  |                          |                   |           |
|      | <b>溶江小学</b><br>报名美型:小学-有户有房<br>报名时间:2021-06-11 | -      | ●<br>己填信息        | ●<br>已提交资料               | 1111<br>●<br>资料审核 | 报名信息 查看消息 |
|      | <b>溶江中学</b><br>报名类型:初中-有户有房<br>报名时间:2021-06-07 | -      | ●                | <b>张十玥</b><br>●<br>已提交资料 | 资料审核              | 投名信息 查看消息 |